# Configure Session Timeout Value for Portal and Analyzer WebEx Contact Center

### Contents

Introduction Prerequisites Requirements Components Used Configure Configurations Verify Troubleshoot

# Introduction

This document describes the steps to set the session timeout value for the WebEx Contact Center portal and Analyzer

Contributed by Bhushan Suresh - Cisco TAC Engineer and Vishal Goyal - Cisco TAC Engineer

# Prerequisites

#### Requirements

Cisco recommends that you have knowledge of these topics:

- Access to admin webex portal <a href="https://admin.webex.com/">https://admin.webex.com/</a>
- Access to WxCC portal <u>https://portal-v2.wxcc-us1.cisco.com/</u>
- WxCC 2.0

#### **Components Used**

The information in this document is based on these software versions:

• WxCC 2.0

The information in this document was created from the devices in a specific lab environment. All of the devices used in this document started with a cleared (default) configuration. If your network is live, ensure that you understand the potential impact of any command.

# Configure

#### Configurations

The session timeout for WxCC Portal page and Analyzer page is set on Control hub and the steps can be used to verify the current setting (20 minutes is the default value) and increase this to your ornizational needs

On Control hub (https://admin.webex.com/)

- Select Organization Settings
- Under Idle Timeouts section, under Webex Control Hub Idle Timeout > Control Hub timeout check the current timeout value and increase it to the require value

| webex Control H                                                                                                    | lub                   |                                                                                                    |                                                     |  |  |  |
|----------------------------------------------------------------------------------------------------|-----------------------|----------------------------------------------------------------------------------------------------|-----------------------------------------------------|--|--|--|
| ♡ Webex Experience ^                                                                                                    | Organization Settings |                                                                                                    |                                                     |  |  |  |
| al Analytics                                                                                                    | organization octango  |                                                                                                    |                                                     |  |  |  |
| → Troubleshooting                                                                                                    |                       |                                                                                                    |                                                     |  |  |  |
| Reports                                                                                                    | Idle Timeouts         | Webex web client idle timeout                                                                                                    |                                                     |  |  |  |
|                                                                                                    |                       | Automatically log users out of an idle session. You can change the amount of time the client will remain idle until the<br>user is logged out of their account. |                                                     |  |  |  |
| MANAGEMENT                                                                                                    |                       |                                                                                                    |                                                     |  |  |  |
| 요 Users                                                                                                    |                       | To check whether users are connected to your organization's ne                                                                                                  | twork, provide the URL of internal site that allows |  |  |  |
| Ø Workspaces                                                                                                    |                       | cross-origin-resource to share CORS with Webex web client.                                                                                                    |                                                     |  |  |  |
| Devices                                                                                                    |                       |                                                                                                    |                                                     |  |  |  |
| 88 Apps                                                                                                    |                       |                                                                                                    |                                                     |  |  |  |
| 🗈 Account                                                                                                    |                       |                                                                                                    |                                                     |  |  |  |
| Organization Settings                                                                                                    |                       | Off network                                                                                                    | In network                                          |  |  |  |
|                                                                                                    |                       | No timeout $\checkmark$                                                                                                    | No timeout 🗸 🗸                                      |  |  |  |
| SERVICES                                                                                                    |                       |                                                                                                    |                                                     |  |  |  |
| C Updates & Migrations                                                                                                    |                       | Webex Control Hub Idle Timeout                                                                                                    |                                                     |  |  |  |
| O Messaging                                                                                                    |                       | When enabled, users are automatically signed out of idle Webex Control Hub sessions. You determine the amount of                                                |                                                     |  |  |  |
| % Calling                                                                                                    |                       | time webex Control Hub remains idle until users are signed out.                                                                                                 |                                                     |  |  |  |
| Ontact Center Ontact Center Ontact Ontact |                       | Control Hub timeout                                                                                                    |                                                     |  |  |  |
| Connected UC                                                                                                    |                       | 20 minutes (Default)                                                                                                    |                                                     |  |  |  |

# Verify

To verify the on Control Hub Timeout has been successfully applied, please requested the users of the Portal and Analyzer to sign out, clear chache and sign back in.

Once this is done, use the steps to verify the value set has been successfully applied:

 Access the Portal page (<u>https://portal-v2.wxcc-us1.cisco.com</u>) and enable Developer tools (Select Settings > More tools > Developer tools)

|   | Ē | 130% 🖒             | - |      | •        | =  |
|---|---|--------------------|---|------|----------|----|
|   |   | Sync and save data |   |      | Sign In  |    |
|   |   | New tab            |   |      | Ctrl     | +T |
|   |   | New window         |   |      | Ctrl+    | ۴N |
|   |   | New private window |   | Ct   | rl+Shift | +P |
|   |   | Bookmarks          |   |      |          | >  |
|   |   | History            |   |      |          | >  |
|   |   | Downloads          |   |      | Ctrl     | +J |
|   |   | Passwords          |   |      |          |    |
|   |   | Add-ons and themes |   | Ctr  | l+Shift+ | +A |
|   |   | Print              |   |      | Ctrl     | +P |
|   |   | Save page as       |   |      | Ctrl     | +S |
|   |   | Find in page       |   |      | Ctrl     | +F |
|   |   | Zoom               | - | 130% | +        | 7  |
| - |   | Settings           |   |      |          |    |
|   |   | More tools         |   |      |          | >  |
|   |   | Help               |   |      |          | >  |
|   |   | Exit               |   | Ctr  | 1+Shift+ | +Q |

|   |          | F                                                                                                    | 1309                             | 5                                            | 3                                                  |       | $\bigtriangledown$      | ≡           |
|---|----------|----------------------------------------------------------------------------------------------------|----------------------------------|----------------------------------------------|----------------------------------------------------|-------|-------------------------|-------------|
|   | R        | O Inspector D Debugger ↑↓ Network () Style Editor 介 Performance ① Memory 🖹 Storage 🕇 Accessibility 🏼                                                                                                    | <                                |                                              | More                                               | tools |                         |             |
| ^ |          | Y Filter Output   Errors   Warnings     > Some cookies are misusing the "SameSite" attribute, so it won't work as expected   Image: SameSite" attribute, so it won't work as expected     Ignoring unsupported entryTypes: layout-shift.   Image: SameSite" attribute, so it won't work as expected     downloadable font: font-display timeout, webfont not used (font-family: "CiscoSansTT Light" style:normal weight:400 stretch:100 so thtps://admin.webex.com//light.sou2f5sd83d68586e7f6.woff2     Cross-Origin Request Blocked: The Same Origin Policy disallows reading the remote resource at https://newsroom.cisco.com/data/symm (Reason: CORS header "Access-Control-Allow-Origin" missing). Status code: 200. [Learn More]     downloadable font: font-display timeout, webfont not used (font-family: "CiscoSansTT Bold" style:normal weight:400 stretch:100 src/hold.co338d3ebd74bJe797.woff2                                                                                                    | Cust<br>Brow<br>V<br>Task<br>Rem | omize<br>ser too<br>Web (<br>Mana<br>oote Do | toolbar<br>ols<br>Developer Too<br>ger<br>ebugging | ols   | Ctr1+Shi                | ft+l        |
|   | <b>▲</b> | Chart was not disposed id-22<br>Relative positioning of table rows and row groups is now supported. This site may need to be updated because it may depend on this<br>effect.<br>walkme_1                                                                                                    | Brov<br>Res                      | vser Co<br>ponsive                           | onsole<br>e Design Mod                             | le    | Ctrl+Shir<br>Ctrl+Shift | ft+J<br>t+M |
|   | ▲<br>▲   | The script from "https://playerserver.walkme.com/foDotist/UserCompletedTosksDyIdsAndGoalsIds?callback=mtjQuery17105018165241252006<br>userGuid=71223eb91ce54fe7be8dc430ffb7060ff&endUserId=51e68488f85ac0b8cb4c2252bf722775fb5b0ffaba246d407a1c0c5e39c62ff&taskGoalsIds<br>SXSX2CX22176911X22X3AK58584243X5DX2CX22176912X22X3AK58584245X5DX2CK22176914X2X5AX58584247X5DX2CX2170915X22X3AK58584264X5DX2CX22<br>X22176921X22X3AK58584243X5DX2CX22176912X22X3AK58584265X5DX2CK22176914X2X5AK58584271X5DX2CX22178015X22X3AK58584264X5DX2CX22<br>X22176921X22X3AK58584264X5DX2CX22176912X22X3AK58584269X5DX2CX22176914X2X5AK58584271X5DX2CX22178015X22X3AK58584264X5DX2CX22<br>X22176921X22X3AK58584264X5DX2CX22176922X22X3AK58584269X5DX2CX22176923X22X3AK58584271X5DX2CX22181692X22X3AK586582283AK58584264X5DX<br>Hard a string and the string and the string a | Eyeo<br>Page<br>Exte             | source<br>Source<br>sions                    | er<br>ce<br>for develope                           | rs    | Ctr                     | 1+U         |
|   | »        | style="opacity: 1;"> <i class="icon icon-cancel_12 md-icon" style="color: inherit;"></i> "                                                                                                    |                                  |                                              |                                                    |       |                         |             |

Once Developer tool is enabled, access the Application Settings and Under Local Storage where the Portal URL and Analyzer URL are listed. Select the Portal Url (<u>https://portal-v2.wxcc-us1.cisco.com</u>) and check the SessionTimeoutDuration (shown in seconds) is the value set on Control Hub

Note: The sessionTimeout value counts down and expire once it hits the zero

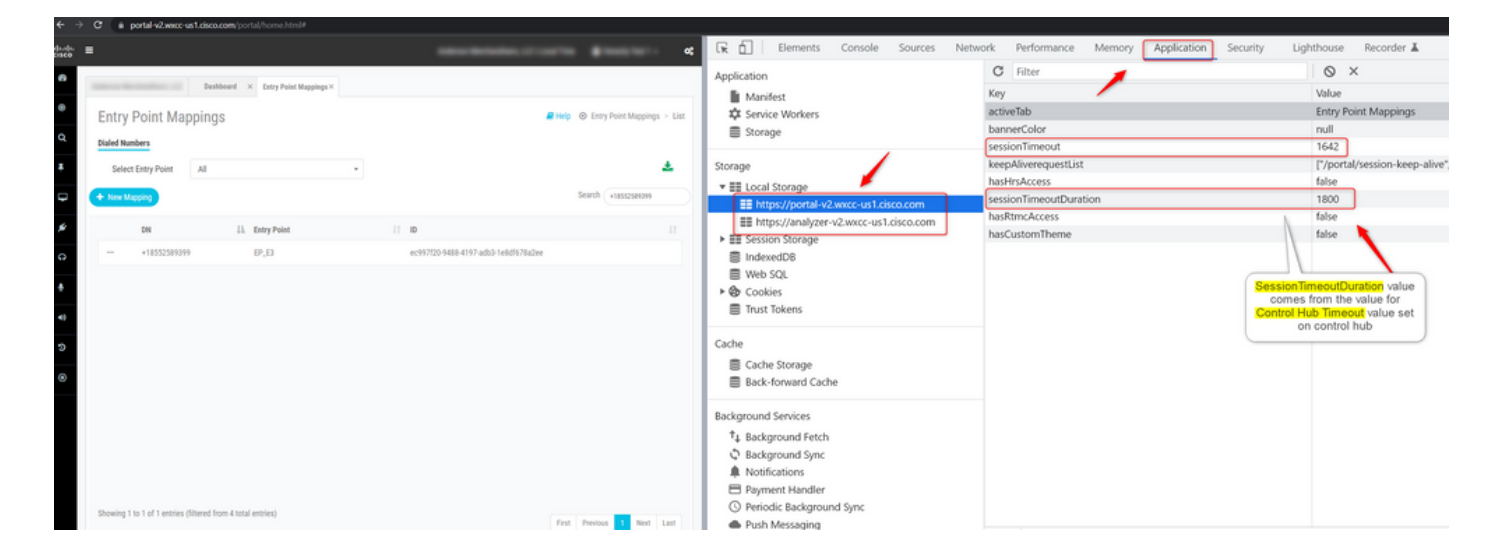

# Troubleshoot

If the timeout value set on Control Hub is not honered on WxCC, please engage TAC with the Browser console logs and HAR logs (steps to collect them are provided  $\underline{\mathsf{HERE}}$ ) to troubleshoot further.